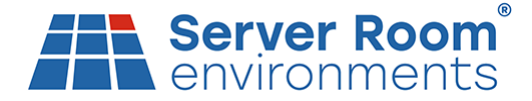

# **Technical Support Note**

# AKCP SensorProbe+ Connect to Cloud and Modem Activation

- Section A Connect to Cloud
- Section B Modem Activation

# Section A - Connect to Cloud

1. Download IPSET from this URL or share via Dropbox

https://www.akcp.com/support-center/customer-login/securityprobe-series-installation-notes-faq/ Unpack IPSET (InuxIPSet6.0.0.zip)

Click on InuxIPSET6.x.x to run this application

2. Connect a yellow cross over cable from your laptop / PC to the sensorProbe+ and use a paperclip to reset the SPX to get the local IP in IPSET6, which may be 192.168.0.100

4. Enter the local IP into a browser to enter the sensorProbe+ User Interface (UI) directly.

5. Select Settings

### 6. Select Server Integration

| 7.     | Tick Enable Clou                                                       | ud Server                                                                                        |         |                |
|--------|------------------------------------------------------------------------|--------------------------------------------------------------------------------------------------|---------|----------------|
| 3      | AKCPro Server × SRE 2                                                  | SP2+Pro x +                                                                                      | ~ -     | 0              |
| ←<br>⊗ | → C ☆ ▲ Not secure   192.168.1                                         | 24/app.html#/system/server/0 Q 🔄 🖈 🔟 🌌 🔐 🖸 G4 Analytica 🗧 SRE - Webmaaters 🎉 tawk.to   Dashboard | * ±     | Other bookr    |
| =      | <i>АКСР</i>                                                            |                                                                                                  |         |                |
|        | General                                                                | Server Integration                                                                               |         |                |
| ۲      | Language                                                               | System / Server Integration                                                                      |         |                |
| C      | Date / Time                                                            | Enable Server Integration                                                                        |         |                |
| <>     | Network Network Access Control                                         | Server Address: 192.168.11.1                                                                     |         |                |
| 0      | MQTT                                                                   | Server Port                                                                                      |         |                |
|        | Modem                                                                  | Send Kep Alive Every                                                                             |         |                |
| Ŷ      | SNMP                                                                   |                                                                                                  |         |                |
| Ģ      | Server Integration                                                     | Enable Server Access Control Sync                                                                |         |                |
| ۲      | Services                                                               | AKCPro Server Cloud Server                                                                       |         |                |
| *      | Modbus<br>Password Checking                                            | Enable Cloud Server                                                                              |         |                |
| -      | Radius                                                                 | IP Address: 192.168.11.136                                                                       |         |                |
| ٩      | Maintenance                                                            | Status: Connected                                                                                |         |                |
| ۴      | Heartbeat Messages                                                     | Go to apscloud.akcp.com to create an account                                                     |         |                |
|        | License Management                                                     | SAVE CANCEL                                                                                      | 600     |                |
| Tueso  | awy, FF April 2023 05:10:06 GMT, DST observed<br>6°C<br>Monthy cloudy: | coopright 2022   AKCP   Al Ingins Hearing                                                        | SP2+ Pr | 0 version: 1.0 |
| 8.     | Save                                                                   |                                                                                                  |         | 12/04/2        |

9. Select Date/Time and select your local time zone and press save

- 10. Discount AC power from the SensorProbe+
- 11. Connect an Ethernet cable from your local network
- 12. In a browser open https://apscloud.akcp.com/
- 12. Select Add Device
- 13. Enter MAC ID
- 14. Refresh browser and select device 'SYSTEM NAME + MAC ID entered'
- 15. Select Settings write a System Name and press save
- 16. Plug in sensor to one of the ports
- 17. Select Menu Hamburger
- 18. Select Monitoring
- 19. End of process

## End of process

#### Server Room Environments Ltd

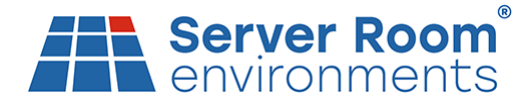

## **Section B - Modem Activation**

- 19. Click on the 3 vertical dots
- 20. Open Local URL and this should open tab with a direct connection to the sensorProbe+
- 21. Select Modem

| 22. | Connect | Aerial | and | refresh | the | page | to see | Signal | Strength |
|-----|---------|--------|-----|---------|-----|------|--------|--------|----------|
|     |         |        |     |         |     |      |        | g      |          |

| S AKCPro Server ×                            | +                                                                             |
|----------------------------------------------|-------------------------------------------------------------------------------|
| ← → C ☆ @ apscloud.akcp.                     | com/app.html#/system/modem/299 🗠 🛧 🖪 🕼 🗄 🖬 🎲 🗄                                |
| 🚱 📃 SRE 📙 Robin 🙏 SRE - Adwor                | rds 🔐 G4 Analytics 🕆 SRE - Webmasters 🍃 tawk.to   Dashboard 📃 Other bookmarks |
| = AKCP                                       |                                                                               |
| General                                      | Host SP2+ Pro (2nd) (00.0B.DC.01.9A.92)                                       |
| 🕓 Date / Time                                | Modem                                                                         |
| Modem                                        | System / Modern                                                               |
| Or VPN                                       | Connection Method                                                             |
| SMTP                                         | Never Dial-Out (Use Ethernet Only)                                            |
| SNMP                                         | Status: Not Connected                                                         |
| Services                                     | IP Address: 0.0.0.0                                                           |
| -                                            | SIM Status: Bad                                                               |
|                                              | Network Mode: 0                                                               |
|                                              | Signal Level:89 dBm                                                           |
|                                              | SAVE CANCEL                                                                   |
|                                              |                                                                               |
|                                              |                                                                               |
|                                              |                                                                               |
| Tuesday, 11 April 2023 06:45:08 GMT, DST obs | erved Copyright 2023   AKCP   All Rights Reserved Version: 1.0.23             |
| 6°C<br>Mostly cloudy                         | 🛛 Q. Search 🔄 🖬 💷 💭 🔠 🚳 🎴 📀 💟 💇 🥶 🦓 🧱 🔨 👁 🗢 🗇 🗠 11/04/2023                    |

- 23. Refresh your browser
- 24. Disconnect AC Power from the SensorProbe+
- 25. Use a paperclip to press the yellow release button for the SIM card holder (clicks) on the side
- 26. Insert a SIM in the holder and use a paperclip to push the SIM card holder into the slot
- 27. Plug-in the AC Power
- 27. Refresh browser page to see SIM Status: Good

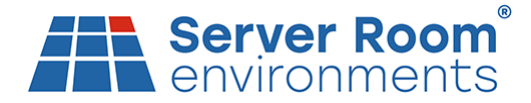

| •                                                                                                    | AKCPro Server × +                                                                                                    | + - • ×                                                                                                    |
|----------------------------------------------------------------------------------------------------|----------------------------------------------------------------------------------------------------|----------------------------------------------------------------------------------------------------|
| <i>←</i>                                                                                                    | → C A apscloud.akcp.c                                                                                                    | om/app.html#/system/modem/299 🗠 🖈 🖄 🗖 🎲 :                                                                                                    |
| 0                                                                                                    | SRE Robin SRE - Adword                                                                                                    | is 🚚 G4 Analytics 🕆 SRE - Webmasters 🧊 tawik.to   Dachboard                                                                                                    |
| _                                                                                                    | ANCF                                                                                                    | Host S224 Pro (2ml) (00.08 PC 01 04 02)                                                                                                    |
|                                                                                                    | General                                                                                                    | 1104 3F2FF10(210)(00.06.06.01.3R-32)                                                                                                    |
| G                                                                                                    | Date / Time                                                                                                    | Modem                                                                                                    |
|                                                                                                    | Modem                                                                                                    | System / Modern                                                                                                    |
| 07                                                                                                    | VPN                                                                                                    | Connection Method                                                                                                    |
| $\geq$                                                                                                    | SMTP                                                                                                    | Never Dial-Out (Use Ethernet Only)                                                                                                    |
| Ţ                                                                                                    | SNMP                                                                                                    | Status: Not Connected                                                                                                    |
| Ţ                                                                                                    | Server Integration                                                                                                    | IP Address: 0.0.0.                                                                                                    |
| 0                                                                                                    | Services                                                                                                    |                                                                                                    |
|                                                                                                    |                                                                                                    | SIM Status: Good                                                                                                    |
|                                                                                                    |                                                                                                    | Network Mode: 5067591                                                                                                    |
|                                                                                                    |                                                                                                    | Signal Level:97 dBm                                                                                                    |
|                                                                                                    |                                                                                                    | SAVE CANCEL                                                                                                    |
|                                                                                                    |                                                                                                    |                                                                                                    |
|                                                                                                    |                                                                                                    |                                                                                                    |
|                                                                                                    |                                                                                                    |                                                                                                    |
|                                                                                                    |                                                                                                    | rved Copyright 2023   AKCP   All Rights Reserved Version: 1.0.23                                                                                                    |
| Tuesd                                                                                                    | lay, 11 April 2023 06:49:55 GMT, DST obser                                                                                                    |                                                                                                    |
| Tuesd                                                                                                    | 6°C<br>Mostly cloudy                                                                                                    | 📱 Q. Search 🛛 🔜 💷 💭 🔠 💁 🎴 📀 💟 🧭 🚭 🦂 🦉 🧱 🔨 👁 🕫 🕫 🕬                                                                                                    |
| Tuesd<br>28                                                                                                    | erc<br>Mostly cloudy<br>. Change Cor                                                                                                    | a search and a search and a sea                                                                                                    |
| Tuesd<br>28<br>29                                                                                                    | Ary 11 April 2023 06:49 55 GML DST obse<br>6°C<br>Mostly cloudy<br>. Change Cor<br>. Change Cor                                                                                                    | a see to Con Demand                                                                                                    |
| Tuesd<br>28<br>29<br>€                                                                                                    | with 1 and 2023 de 49 35 GML Dist obse           %C           Mostly cloudy           Change Corr           Change Corr           https://apacloud.akep.com/appl.)           % C           % A Not secure                                                                                                    | Q Search       Image: Image: Ima                                                                                                    |
| Tuesd<br>28<br>29<br>©<br>¢<br>©                                                                                                    | Kastly cloudy     Construction     Construction                                                                                                    | Q. Search       Image: Image: Im                                                                                                    |
| Tuesd<br>28<br>29<br>€<br>€<br>©                                                                                                    | KCP     KCP     KCP     KCP     KCP     KCP     KCP     KCP     KCP                                                                                                    | Q. Search       Image: Image: Im                                                                                                    |
| Tuesd<br>28<br>29<br>€<br>€<br>≣                                                                                                    | Kernel 2023 06.49 55 GML (bt) obsee     C     C     Mostly cloudy     C     Change Cor     Change Cor     Change Cor     Change Cor     Cor     Secure 11     SEE Rebin & SEE-Adwor     C     C     Cereal                                                                                                    | Q Search       Image: Image: Ima                                                                                                    |
| Tuesd<br>28<br>29<br>€<br>€<br>©                                                                                                    | (1) Anni 2023 de 49 35 GML (bit obre<br>C martine de 49 35 GML (bit obre<br>C hange Corr<br>C hange Corr<br>C hange Corr<br>C hange Corr<br>C hange Corr<br>C hange Corr<br>S fee R hange See Advort<br>S fee Advort<br>General<br>Language                                                                                                    | Q. Search       Image: Image: Im                                                                                                    |
| Tuesd<br>28<br>29<br>€<br>€<br>0<br>1<br>1<br>0<br>0<br>0                                                                                                    | ex, 11 Anni 2023 de 49 SS GML (DST obsee<br>C<br>C<br>Change Corr<br>Change Corr<br>Change Corr<br>Mtps://epscloud.akcp.com/app.1 × €<br>C<br>C<br>SRE Roin SRE.Advort<br>C<br>Ceneral<br>Language<br>Date / Time                                                                                                    | Q. Search       Image: Image: Im                                                                                                    |
| Tuesd<br>28<br>29<br>€<br>0<br>€<br>0<br>0<br>0<br>0<br>0<br>0<br>0<br>0<br>0<br>0<br>0<br>0<br>0<br>0<br>0<br>0                                                                                                    | ex, 11 Anni 2023 de 49 55 GML (bit ) dete<br>C<br>Mostly cloudy<br>C Change Corr<br>Change Corr<br>Change Corr<br>Mttp://apscloud.akcp.com/app.) × €<br>C A Not secure 19<br>SEE Robin & SEE Advor<br>Ceneral<br>Language<br>Date / Time<br>Network                                                                                                    | Q. Search       Image: Image: Im                                                                                                    |
| Tuesd<br>28<br>29<br>€<br>€<br>0<br>0<br>0<br>0<br>0<br>0<br>0<br>0<br>0<br>0<br>0<br>0<br>0<br>0<br>0<br>0<br>0                                                                                                    | ex, 11 Anni 2023 de Ad9 35 GML (DST obsee<br>C<br>Matsty cloudy<br>C<br>Change Corr<br>Change Corr<br>Change Corr<br>Corr<br>SRE R Noter SSE - Advor<br>Ceneral<br>Language<br>Date / Time<br>Network<br>Network Access Control                                                                                                    | Search Search Dial Out If Ethernet failed<br>Correction Method<br>System / Modem<br>System / Modem<br>Correction Kiefled<br>Dial-Out If Ethernet failed<br>Correction Kiefled<br>Dial-Out If Ethernet failed<br>Correction Kiefled<br>Dial-Out If Ethernet failed<br>Correction Kiefled<br>Dial-Out If Ethernet failed<br>Correction Type                                                                                                    |
| Tueed<br>28<br>29<br>€<br>€<br>€<br>€<br>€<br>€<br>€                                                                                                    | ex, 11 Anni 2023 de Ad9 SS GML (DST obsee<br>C<br>Change Corr<br>Change Corr<br>Change Corr<br>Mtps:/dpsscloud.akcp.com/app.1 × €<br>C △ ▲ Not secure 19<br>SRE Roin ▲ SRE. Advort<br>FRECEP<br>General<br>Language<br>Date / Time<br>Network<br>Network Access Control<br>MQTT                                                                                                    | Q. Search       Image: Image: Im                                                                                                    |
| Tueed<br>28<br>29<br>€<br>0<br>1<br>28<br>29<br>0<br>0<br>0<br>0<br>0<br>0<br>0<br>0<br>0<br>0<br>0<br>0<br>0                                                                                                    | C mostly cloudy     C mostly cloudy     C mostly cloudy     C mostly cloudy     C mostly cloudy     C mostly cloudy     C mostly cloud atcp:com/app. >      C mostly cloud atcp:com/app. >      C mostly cloud atcp. >      C mostly cloud atcp:com/app. >      C mostly cloud atcp:                                                                                                    | Search Search System / Modem                                                                                                    |
| Tuesd         28         29         €         0         €         0         0         0         0         0         0         0         0         0         0         0         0         0         0         0         0         0         0         0         0         0         0         0         0         0         0         0         0         0         0         0         0         0         0         0         0         0         0         0         0         0         0         0         0         0         0         0         0         0         0 | ex, 11 Anni 2023 de Ad9 35 GML (DST obsee<br>C<br>Matsty cloudy<br>C<br>Change Corr<br>Change Corr<br>Change Corr<br>Change Corr<br>Corr<br>SRE Rebin SRE - Adver<br>SRE - Adver<br>Corr<br>Cor                                                                                                    | Search System / Modem                                                                                                    |
|                                                                                                    | ex, 11 Anni 2023 de Ad9 35 GML (DST obsee<br>C<br>Mostly cloudy<br>C<br>C Change Corr<br>Change Corr<br>Corr<br>C Change Corr<br>C C Change Corr<br>C C C C C C C C C C C C C C C C C C C                                                                                                     | Search Search Se                                                                                                    |
|                                                                                                    | x, 11 Anni 2023 de 49 Se GML (DST obsee<br>C<br>C<br>Change Corr<br>Change Corr<br>Change Corr<br>Change Corr<br>C Anno Secure 19<br>SE Robin A SE - Advor<br>SE Robin A SE - Advor<br>C A Not secure 19<br>SE Robin A SE - Advor<br>C A Not secure 19<br>SE Robin A SE - Advor<br>C A Not Secure 19<br>SE Robin A SE - Advor<br>C A Not Secure 19<br>SE Robin A SE - Advor<br>C A Not Secure 19<br>SE Robin A SE - Advor<br>C A Not Secure 19<br>SE Robin A SE - Advor<br>C A Not Secure 19<br>SE Robin A SE - Advor<br>C A Not Secure 19<br>SE Robin A SE - Advor<br>C A Not Secure 19<br>SE Robin A SE - Advor<br>C A Not Secure 19<br>Secure 19<br>Secure 19                                                                                                    | Search Connection Method to Dial Out If Ethernet failed<br>Search Connection Method to Dial Out If Ethernet failed<br>Search Connection Method to Dial Out If Ethernet failed<br>Connection Method to Dial Out If Ethernet failed<br>Connection Method to Dial Out If Ethernet failed<br>Connection Method<br>System / Modem<br>Status: Not Connected<br>IP Address: 0.0.0<br>SiM Status: Good                                                                                                    |
|                                                                                                    | ex, 11 Anni 2023 de Ad9 Se GML (DST obsee<br>C<br>Matsty cloudy<br>C<br>Change Corr<br>Change Corr<br>Change Corr<br>Change Corr<br>Corr<br>SE Rebin S SE - Adver<br>SE Rebin S SE - Adver<br>Corr<br>Corr                                                                                                    | Search Search Method to Dial Out If Ethernet failed<br>Sector Type to On Demand<br>System / Modem<br>Correction Type<br>On-Demand<br>Status: Not Connected<br>IP Address: 0.0.0<br>SIM Status: Good<br>Network Mode: LTE                                                                                                    |
|                                                                                                    | ex, 11 Anni 2023 de Ad9 35 GML (DST obsee<br>C<br>Matsty cloudy<br>C<br>Change Corr<br>Change Corr<br>Change Corr<br>Corr<br>Corr<br>SRE Robin SRE - Advor<br>SRE Robin SRE - Advor<br>Corr<br>Corr                                                                                                    | Search System / Modern<br>System / Modern<br>Connection Method to Dial Out If Ethernet failed<br>System / Connected<br>Dial-Out If Ethernet failed<br>Connection Method<br>Dial-Out If Ethernet failed<br>Connection Method<br>Connection Method<br>Dial-Out If Ethernet failed<br>Connection Method<br>Connection Method<br>Conn         |
|                                                                                                    | ex, 11 Anni 2023 de Ad9 35 GML (DST obsee<br>C<br>Mostly: clouely<br>C<br>C<br>Change Corr<br>Change Corr<br>Corr<br>Corr<br>SRE<br>Rebin<br>SRE<br>Rebin<br>SRE<br>Rebin<br>SRE<br>Rebin<br>SRE<br>Rebin<br>SRE<br>C<br>Corr<br>SRE<br>Rebin<br>SRE<br>Rebin<br>SRE<br>SR | Search Connection Method to Dial Out If Ethernet failed<br>Dial 22 Ho (2mm) Connected<br>Dial Out If Ethernet failed<br>Connection Method to Dial Out If Ethernet failed<br>Connection Method to Dial Out If Ethernet failed<br>Connection Method to Dial Out If Ethernet failed<br>Connection Method to Dial Out If Ethernet failed<br>Connection Method<br>Dial-Out If Ethernet failed<br>Connection Type<br>On Demand<br>Status: Not Connected<br>IP Address: 0.0.0.<br>SIM Status: Good<br>Network Mode: LTE<br>Signal Levei:                                                                                                    |
|                                                                                                    | ex, 11 Ann 2023 de Ad9 SS GML DST obsee<br>C<br>Motstly cloudy<br>C<br>Change Corr<br>Change Corr<br>Change Corr<br>S C 0 Not secure 19<br>S RE Robin S SE - Adwor<br>S RE Robin S SE - Adwor<br>C Corr<br>C Change Corr<br>S RE Robin S SE - Adwor<br>C Corr<br>S RE C Robin S SE - Adwor<br>C Corr<br>S RE C Robin S SE - Adwor<br>S RE - Adwor<br>S RE                                                                                                    | Search Search Se                                                                                                    |
|                                                                                                    | ex, 11 Anni 2023 de Ad9 35 de Ad1, DST obsee<br>C<br>Matsty cloudy<br>C<br>Change Corr<br>Change Corr<br>Change Corr<br>Change Corr<br>SE READY<br>C ANDE SECAURA<br>Not secure 19<br>SE READY<br>SE READY<br>C ANDE SECAURA<br>SE Adver<br>C AD<br>SE Adver<br>C AD<br>SE Adver<br>C AD<br>SE Adver<br>C AD<br>C AD<br>SE Adver<br>C AD<br>C AD                                                                                                    | Search Section Method to Dial Out If Ethernet failed<br>22.168.121/app.html#/system/modern/0<br>22.168.121/app.html#/system/modern/0<br>32.168.121/app.html#/system/modern/0<br>33.168.121/app.html#/system/modern/0<br>33.168.121/app.html#/system/modern/0<br>34.168.121/app.html#/system/modern/0<br>35.168.121/app.html#/system/modern/0<br>35.168.121/app.html#/system/modern/0<br>35.168.121/app.html#/system/modern/0<br>35.168.121/app.html#/system/modern/0<br>35.168.121/app.html#/system/modern/0<br>35.168.121/app.html#/system/modern/0<br>35.168.121/app.html#/system/modern/0<br>35.168.121/app.html#/system/modern/0<br>35.168.121/app.html#/system/modern/0<br>35.168.121/app.html#/system/modern/0<br>35.168.121/app.html#/system/modern/0<br>35.168.121/app.h                                                                                         |
|                                                                                                    | ex, 11 Anni 2023 de Ad9 35 GML (DST obsee<br>C<br>Mostly cloudy<br>C<br>Change Corr<br>Change Corr<br>Change Corr<br>Corr<br>SEE<br>C<br>C<br>C<br>C<br>C<br>C<br>C<br>C<br>C<br>C<br>C<br>C<br>C                                                                                                    | Search Search Sector Method to Dial Out If Ethernet failed<br>Dial Cut Method to Dial Out If Ethernet failed<br>22 to Rockow Sector Method to Dial Out If Ethernet failed<br>22 to Rockow Sector Method To Dial Out If Ethernet failed<br>Concerton Method to Dial Out If Ethernet failed<br>Status: Sector Method to Dial Out If Ethernet failed<br>Concerton Method To Dial Out If Ethernet failed<br>Concerton Method To Dial Out If Ethernet failed<br>Concerton Method<br>Status: Not Connected<br>IP Address: 0.0.0<br>SIM Status: Good<br>Network Mode: LTE<br>Signal Leve: and as data<br>Concerton Method<br>Concerton Method<br>Co |
|                                                                                                    | In a 2023 de Ad 9 S GML (DST obsee<br>C<br>Masthy cloudy<br>C<br>C<br>Change Coor<br>Change Coor<br>Coor<br>Coor<br>SEE<br>Robin<br>SEE<br>Robin                                                           | A sarch Andrews A sarch I and A sarch I and                                                                                                    |

30. Scroll down the page and save

31. Go back to the ACPro Server tab in your browser, wait approximately 2 minutes and press refresh.

32. The AKCPro Server monitoring page should now show your connected sensors and their readings, driven by the modem and SIM card in the sensorProbe. Example

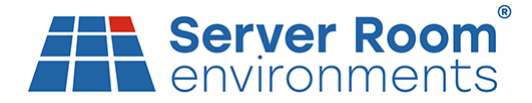

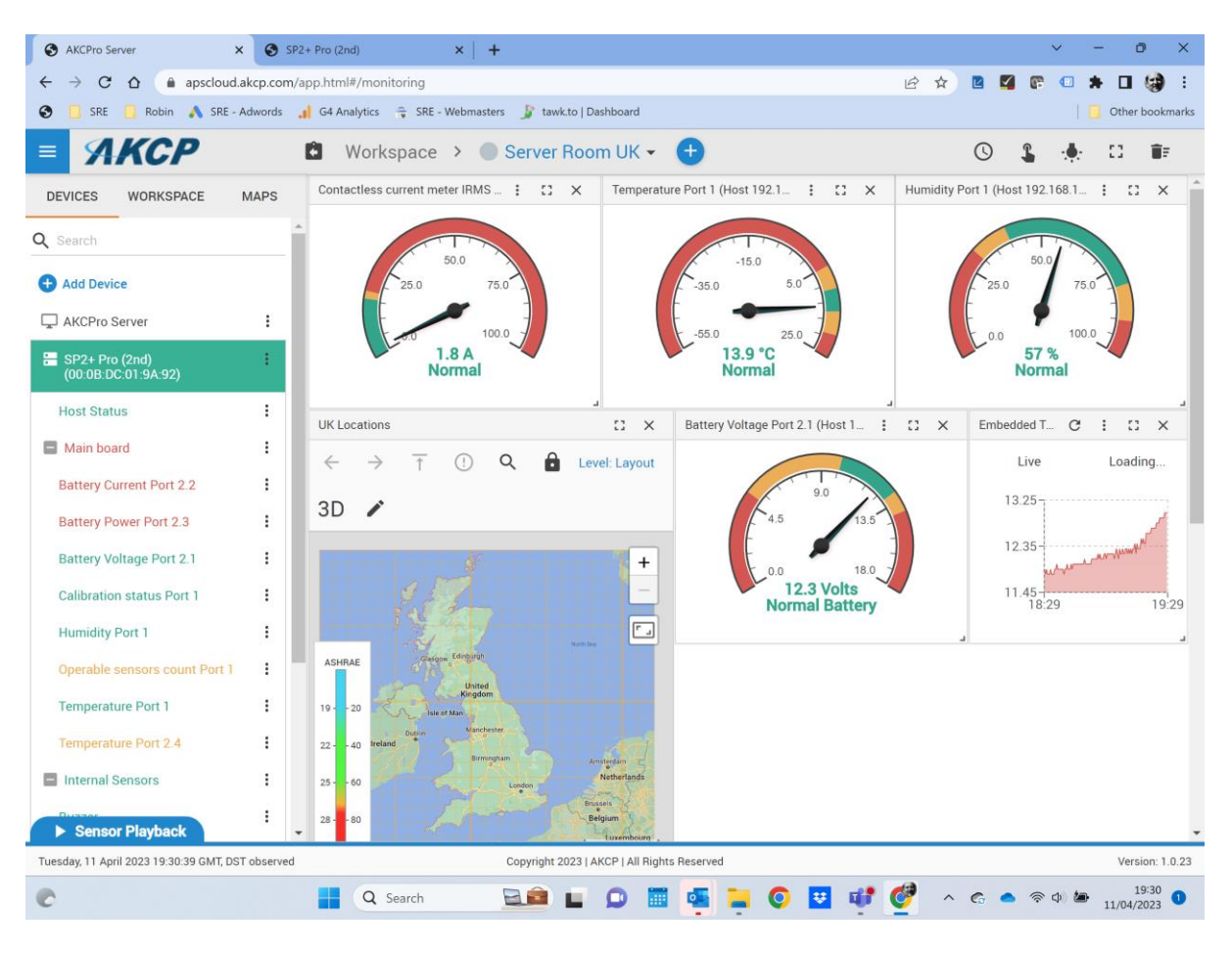

End of process

TSN2301/V1.1/11-04-2023/SRE